# OpenAM 14 reCAPTCHA v3 認証モ ジュール 利用手順書

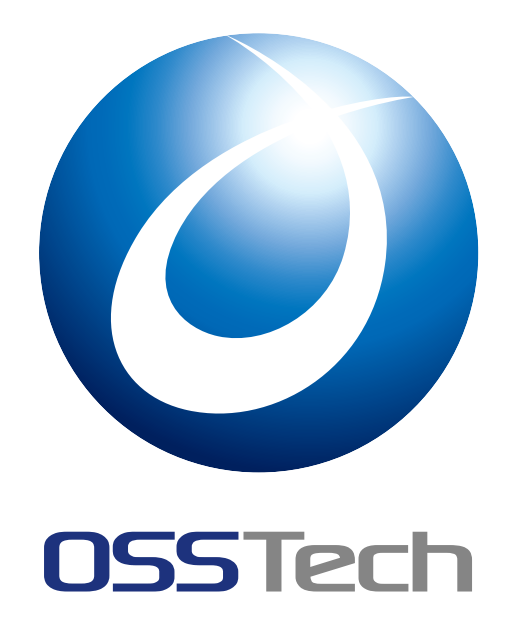

| OSSTech 株式会 | 社           |
|-------------|-------------|
| 更新日         | 2022年10月28日 |
| リビジョン       | 1.0         |

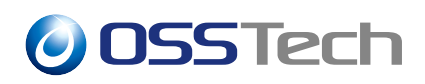

| 目次                            | 2                                                                                |                                                            |
|-------------------------------|----------------------------------------------------------------------------------|------------------------------------------------------------|
| 1<br>1.1<br>1.2               | はじめに<br>機能概要                                                                     | 1<br>1<br>2                                                |
| 1.3<br>1.4<br>1.5             | 認証モジュールの構成                                                                       | 2<br>3<br>3                                                |
| 2<br>2.1<br>2.2               | 事前準備<br>reCAPTCHA サービスにサイトを登録する...........<br>パラメーターの検討 ........................ | 5<br>5<br>5                                                |
| 3<br>3.1<br>3.2<br>3.3<br>3.4 | ボットの場合に追加の認証を求める<br>reCAPTCHA v3 ラッパーモジュールを設定する                                  | 6<br>6<br>7<br>7<br>8                                      |
| 4<br>4.1<br>4.2<br>4.3        | ボットの場合に認証を失敗させる<br>reCAPTCHA v3 ラッパーモジュールを設定する                                   | 10<br>10<br>10<br>10                                       |
| 5<br>6<br>6.1<br>6.2          | スコアのログ出力<br>高度な設定<br>ボットによるアカウントロックを防ぐ                                           | <ol> <li>11</li> <li>12</li> <li>12</li> <li>12</li> </ol> |
| 7                             | 改版履歴                                                                             | 13                                                         |

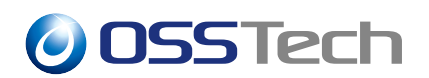

## 1 はじめに

本文書は、OSSTech 版 OpenAM 14 に含まれる reCAPTCHA v3 認証モジュールの利用手 順書です。

### 1.1 機能概要

reCAPTCHA v3 認証モジュールはデータストア認証や OpenLDAP 認証などの ID・パス ワード認証に reCAPTCHA v3 によるボット判定の機能を提供します。そして、ボットによ るアクセスと判定した場合に追加の認証の要求や、認証を失敗させることが可能です。

| 0SSTech        |        |
|----------------|--------|
| OPENAM へのサインイン |        |
| ローザー名          |        |
| パスワード          |        |
| ログイン           |        |
|                |        |
|                | ア家田城行・ |

図1 データストア認証との組み合わせた場合のログイン画面

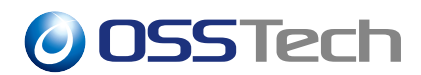

### 1.2 システム構成

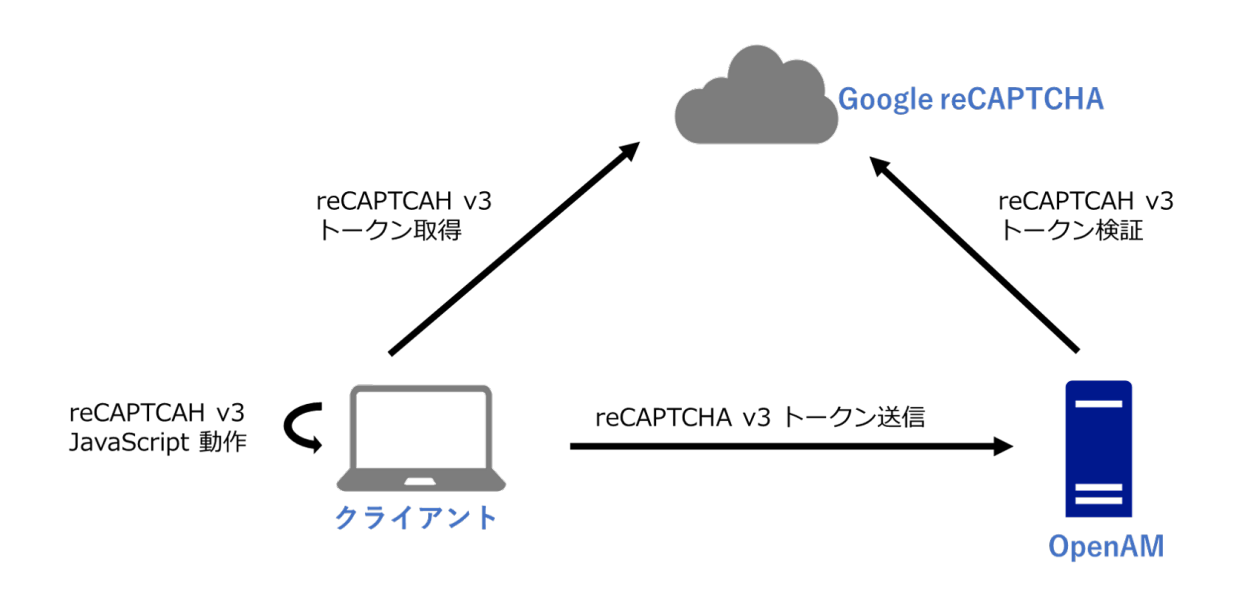

図2 システム構成

reCAPTCHA v3 認証のログイン画面では reCAPTCHA v3 の JavaScript が動作して Google reCAPTCHA サービスからトークンを取得します。ログインボタンを押下すると、トークン は OpenAM に送信されます。OpenAM は reCAPTCHA v3 検証 API を実行してトークンを 検証します。

### 1.3 認証モジュールの構成

reCAPTCHA v3 認証は以下の2つの認証モジュールで構成されています。

- reCAPTCHA v3 ラッパー
- reCAPTCHA v3 判定

これは、リスクベース認証を使った認証連鎖に reCAPTCHA v3 を当てはめる場合、デー タストア認証などの ID・パスワード認証とアダプティブリスク認証などのリスクベース認 証が reCAPTCHA v3 認証の対象となるためです。

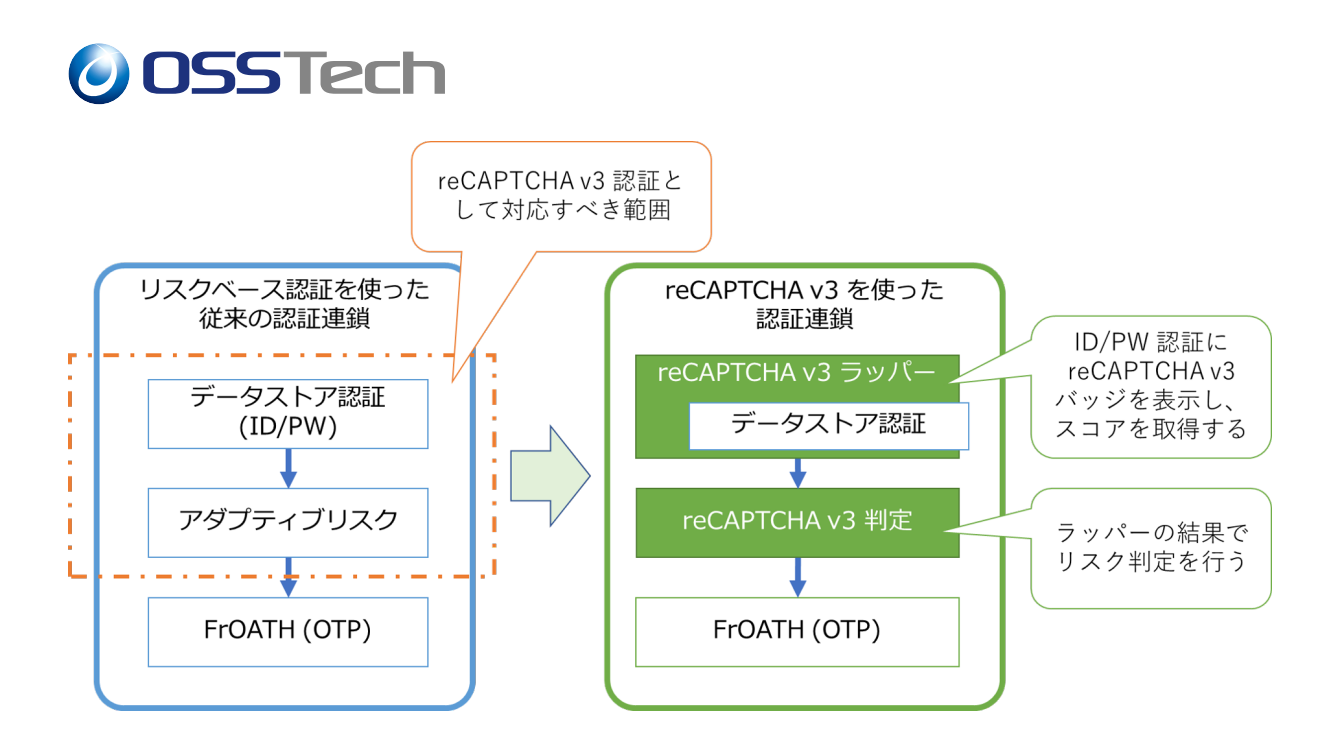

図3 モジュール構成

### 1.4 ユースケース

reCAPTCHA v3 認証のユースケースを以下に示します。ユースケースによって認証連鎖の内容が異なります。

| 【ユースケース】         | 【説明】                                                   |
|------------------|--------------------------------------------------------|
| ボットの場合に追加の認証を求める | ボットでない場合は ID・パスワード認証で認証が成功します。<br>ボットの場合は追加の認証が求められます。 |
|                  | ボットでない場合は ID・パスワード認証で認証が成功します。<br>ボットの場合は認証が失敗します。     |

#### 1.5 制限事項

- reCAPTCHA v3 認証では次の認証モジュールに対してボット判定の機能を追加できます(内部認証モジュールとして指定可能)
  - データストア認証
  - OpenLDAP 認証
  - LDAP 認証
  - Active Directory 認証

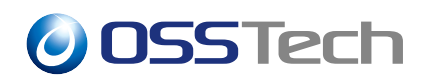

- ID 認証

- •ボット判定のスコアの精度は reCAPTCHA サービスに依存します
- サポートするブラウザーは reCAPTCHA サービスに依存します
   https://support.google.com/recaptcha/answer/6223828?hl=en
- リクエストが秒間 1000 回を超えるか、1 月で 100 万件を超える場合は Google に例 外の承認を受ける必要があります
  - https://developers.google.com/recaptcha/docs/faq
- クライアント端末および OpenAM はインターネットに接続出来る必要があります
  - Google reCAPTCHA サービスと通信するために必要です。クライアント端末が インターネットに接続できない場合は reCAPTCHA v3 トークンが送られないた め OpenAM はボットであると判定します。

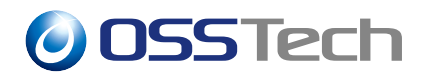

### 2事前準備

reCAPTCHA v3 認証を導入する前に、実施すべき内容を記載します。

### 2.1 reCAPTCHA サービスにサイトを登録する

Google アカウントでログインして、登録ページにアクセスします。

以下の項目を入力し、「reCAPTCHA 利用条件に同意する」にチェックして「送信」ボタンを押下します。

| 【項目】          | 【説明】                        |
|---------------|-----------------------------|
| ラベル           | サイトを識別する名称です。               |
| reCAPTCHA タイプ | reCAPTCHA v3 を選択します。        |
| ドメイン          | OpenAM サーバーのドメインを指定します。     |
| オーナー          | Google アカウントのメールアドレスを指定します。 |

その後、表示されたページでサイトキーとシークレットキーをコピーしておきます(認証 モジュールの設定に必要です)。シークレットキーの取扱いには注意してください。

### 2.2 パラメーターの検討

reCAPTCHA v3 認証モジュールでは reCAPTCHA v3 を動作させるために以下の情報が 必要です。事前に設定値を検討しておきます。

| 【項目】   | 【説明】                                                                                                    |
|--------|----------------------------------------------------------------------------------------------------|
| アクション名 | reCAPTCHA v3 のスクリプトを動作させる際に指定する<br>action パラメーターの値です。reCAPTCHA が組み込まれ<br>たページを識別するために利用されます。 reCAPTCHA<br>v3 のドキュメントにはアクション名を login としたユース |
|        | ケースが記載されています。                                                                                                    |
| スコアの閾値 | ボットかどうかを判定する閾値です。reCAPTCHA 検証<br>API の応答は 1.0 から 0.0 までの スコアを返却します。な<br>お、reCAPTCHA v3 のドキュメントでは標準の閾値が 0.5<br>であると記載されています。                |

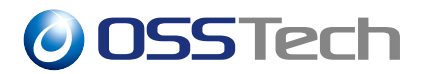

### 3 ボットの場合に追加の認証を求める

本章では reCAPTCHA v3 認証でボットの場合に追加の認証を求めるための手順を示します。

#### 3.1 reCAPTCHA v3 ラッパーモジュールを設定する

reCAPTCHA v3 ラッパーモジュールのインスタンスを作成します。

- 1. OpenAM に管理者ユーザーでログインします。
- 2. 対象レルム 「認証」 「モジュール」を開きます。
- 3.「モジュールの追加」ボタンを押下します。
- 4. ここでは「名前」に "reCAPTCHAWrapper" と入力し、「タイプ」は「reCAPTCHA v3 ラッパー」を選択して、「作成」ボタンを押下します。
- 5. 各パラメーターを入力し、「変更の保存」を押下します。以下はパラメータの例です。

| 【項目名】                         | 【設定例】                                           |
|-------------------------------|-------------------------------------------------|
| サイトキー                         | (reCAPTCHA サービスより取得したサイトキーを<br>設定します)           |
| シークレットキー                      | (reCAPTCHA サービスより取得したシークレット<br>キーを設定します)        |
| スコアの閾値                        | 0.5                                             |
| アクション名                        | login                                           |
| ホスト名                          | (OpenAM サーバーにアクセスする際の FQDN)                     |
| IP アドレスチェック* <sup>1</sup>     | 無効                                              |
| reCAPTCHA v3 トークン検証 URL       | https://www.google.com/recaptcha/api/siteverify |
| reCAPTCHA v3 コネクション<br>タイムアウト | 5000                                            |
| reCAPTCHA v3 リードタイムアウト        | 5000                                            |
|                               |                                                 |

\*<sup>1</sup> reCAPTCHA v3 のトークン検証 API 実行時にクライアントの IP アドレスを含めるかを設定します。API としては IP アドレスの送信は任意 (Optional) です。IP アドレスが API 側でどのようにハンドリングされるかという情報は公開されていません。

## **OSSTech**

| 【項目名】                             | 【設定例】     |
|-----------------------------------|-----------|
| 内部認証モジュール                         | DataStore |
| ボットによるアクセスの場合は<br>内部認証を行わない       | 無効        |
| ボットによるアクセスの場合に<br>認証失敗とする内部認証ステージ | (空)       |
| 認証レベル                             | 0         |

以上で完了です。

### 3.2 reCAPTCHA v3 判定モジュールを設定する

reCAPTCHA v3 判定モジュールのインスタンスを作成します。

- 1. OpenAM に管理者ユーザーでログインします。
- 2. 対象レルム 「認証」 「モジュール」を開きます。
- 3.「モジュールの追加」ボタンを押下します。
- 4. ここでは「名前」に "reCAPTCHACheck" と入力し、「タイプ」は「reCAPTCHA v3 判定」を選択して、「作成」ボタンを押下します。
- 5. 各パラメーターを入力し、「変更の保存」を押下します。以下はパラメータの例です。

| 【項目名】 | 【設定例】 |
|-------|-------|
| 認証レベル | 0     |

以上で完了です。

### 3.3 ForgeRock Authenticator (OATH) 認証モジュールを設 定する

ForgeRock Authenticator (OATH) 認証モジュールのインスタンスを作成します。

- 1. OpenAM に管理者ユーザーでログインします。
- 2. 対象レルム 「認証」 「モジュール」を開きます。
- 3.「モジュールの追加」ボタンを押下します。

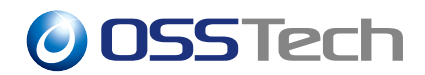

- 4. ここでは「名前」に "frOATH" と入力し、「タイプ」は「ForgeRock Authenticator (OATH)」を選択して、「作成」ボタンを押下します。
- 5. 各パラメーターを入力し、「変更の保存」を押下します。以下はパラメータの例です。

| 【項目名】            | 【設定例】  |
|------------------|--------|
| 認証レベル            | 0      |
| ワンタイムパスワードの長さ    | 6      |
| 秘密鍵の最小桁数         | 40     |
| 使用する OATH アルゴリズム | ТОТР   |
| HOTP ウィンドウサイズ    | 100    |
| チェックサム数字の追加      | False  |
| トランケーションオフセット    | -1     |
| TOTP タイムステップ期間   | 30     |
| TOTP タイムステップ数    | 1      |
| 最大許容クロックドリフト     | 1      |
| 発行者の名前           | OpenAM |
| リカバリーコードの発行      | 有効     |

以上で完了です。

#### 3.4 認証連鎖を設定する

- 1. OpenAM に管理者ユーザーでログインします。
- 2. 対象レルム 「認証」 「認証連鎖」を開きます。
- 3.「認証連鎖の追加」ボタンを押下します。
- 4. ここでは「認証連鎖名」に "botNeedsOTPService" と入力し、「作成」ボタンを押下します。
- 5. 認証連鎖の設定画面で「モジュールの追加」ボタンを押下し、「モジュールの選択」のプ ルダウンで reCAPTCHA v3 ラッパーモジュール (ここでは "reCAPTCHAWrapper") を選択、「基準の選択」は「Requisite」を選択して「OK」ボタンを押下します。

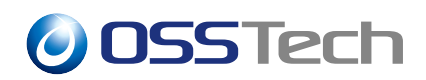

- 6. 5 と同様にして reCAPTCHA v3 判定モジュール (ここでは "reCAPTCHACheck")を「Sufficient」に設定します。
- 7.5 と同様にして追加の認証として使用する ForgeRock Authenticator (OATH) 認証モ ジュール (ここでは "frOATH")を「Required」に設定します。
- 8. 認証連鎖の設定画面に戻ったら、「変更の保存」ボタンを押下します。

以上で完了です。

## **OSSTech**

### 4 ボットの場合に認証を失敗させる

本章では reCAPTCHA v3 認証でボットの場合に認証を失敗させるための手順を示します。

### 4.1 reCAPTCHA v3 ラッパーモジュールを設定する

reCAPTCHA v3 ラッパーモジュールのインスタンスを作成します。手順及び設定内容は 「3.1 reCAPTCHA v3 ラッパーモジュールを設定する」と同様です。既に実施している場合 は次に進みます。

### 4.2 reCAPTCHA v3 判定モジュールを設定する

reCAPTCHA v3 判定モジュールのインスタンスを作成します。手順及び設定内容は「3.2 reCAPTCHA v3 判定モジュールを設定する」と同様です。既に実施している場合は次に進みます。

#### 4.3 認証連鎖を設定する

- 1. OpenAM に管理者ユーザーでログインします。
- 2. 対象レルム 「認証」 「認証連鎖」を開きます。
- 3.「認証連鎖の追加」ボタンを押下します。
- 4. ここでは「認証連鎖名」に "botIsFailureService" と入力し、「作成」ボタンを押下します。
- 5. 認証連鎖の設定画面で「モジュールの追加」ボタンを押下し、「モジュールの選択」のプ ルダウンで reCAPTCHA v3 ラッパーモジュール (ここでは "reCAPTCHAWrapper") を選択、「基準の選択」は「Requisite」を選択して「OK」ボタンを押下します。
- 6. 5 と同様にして reCAPTCHA v3 判定モジュール (ここでは "reCAPTCHACheck")を 「Required」に設定します。
- 7. 認証連鎖の設定画面に戻ったら、「変更の保存」ボタンを押下します。

以上で完了です。

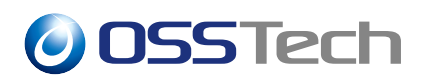

## 5 スコアのログ出力

OpenAM は reCAPTCHA v3 検証 API が応答したスコアを認証ログ (authentication.csv) に出力します。authentication.csv を確認することで日々のアクセスのスコアを確認可能で す。 スコアは reCAPTCHA v3 ラッパーモジュールが動作すると出力されます。

スコアは authentication.csv の entries カラムの info 内に reCaptchaV3Score という項目で 出力されます。 下記にサンプルを示します。

スコアが 0.7 の場合

info"":{...,""reCaptchaV3Score"":""0.7"",...}}

スコアは OpenAM で何らかのエラーが発生した場合や reCAPTCHA v3 検証 API から "success": false の応答があった場合は error となります。 クライアント端末から reCAPTCHA v3 トークンが送られてこなかった場合は empty-token となります。

• クライアント端末から reCAPTCHA v3 トークンが送られてこなかった場合

info"":{...,""reCaptchaV3Score"":""empty-token"",...}}

## **OSSTech**

### 6高度な設定

### **6.1 ボットによるアカウントロックを防ぐ**

reCAPTCHA v3 ラッパーモジュールではボットと判定した場合でも内部認証モジュール を呼び出すしくみとなっています。そのため、OpenAM のアカウントロックや OpenLDAP の ppolicy でアカウントロックを有効にしている場合、ボットによってアカウントロックを 引き起こされる恐れがあります。この場合、reCAPTCHA v3 ラッパーモジュールの「ボッ トによるアクセスの場合は内部認証を行わない」を「有効」にすることで、ボットによるア カウントロックを防ぐことが可能です。

### 6.2 ボットによるパスワード変更を防ぐ

OpenLDAP 認証には OpenLDAP の ppolicy でパスワード有効期限を設定している場合に パスワード変更画面を表示することができます。reCAPTCHA v3 ラッパーモジュールの内 部認証モジュールとして OpenLDAP 認証を設定している場合、ボットによってパスワード 変更ができる構成では問題があります。この場合、reCAPTCHA v3 ラッパーモジュールの 「ボットによるアクセスの場合に認証失敗とする内部認証ステージ」に「OpenLDAP2」を設 定することで、パスワード変更画面を表示せずに認証失敗とさせることが可能です。

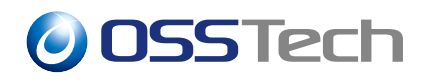

## 7 改版履歴

- 2022年10月28日リビジョン1.0
  - 初版作成